## Filtrering

Med filtrering kan man få vist en delmængde af objekterne i et tema.

| Skemanr | OBJECTID * | OpbevaringslagerId | Ejendomld | Navn                     | Udvidels |
|---------|------------|--------------------|-----------|--------------------------|----------|
| 58513   | 190        | <null></null>      | 0         | 3-0                      |          |
| 58513   | 191        | <null></null>      | 0         | 2-0                      |          |
| 58513   | 212        | <null></null>      | 58881     | Kalvestald (tømmes)      |          |
| 58513   | 213        | <null></null>      | 58881     | Kviestald (tømmes)       |          |
| 58513   | 214        | <null></null>      | 58881     | Minkhaller               |          |
| 58513   | 215        | <null></null>      | 58881     | Minkhaller               |          |
| 58513   | 216        | <null></null>      | 58881     | Løsdriftstald - afsnit m |          |
| 51559   | 192        | 114454             | 51868     | Gyllebeholder - 3000     |          |
| 51559   | 193        | 114455             | 51868     | gyllebeholder - 640 - N  |          |
| 51559   | 194        | 114457             | 51868     | Gyllebeholder med ove    |          |
| 51559   | 195        | 114458             | 51868     | gyllebeholder - 1030     |          |

Eksemplet er her, kun at få vist de objekter med Skemanr 58513

Man klikker på ikonen ud for temaet og vælger "Søg/filtrér lag"

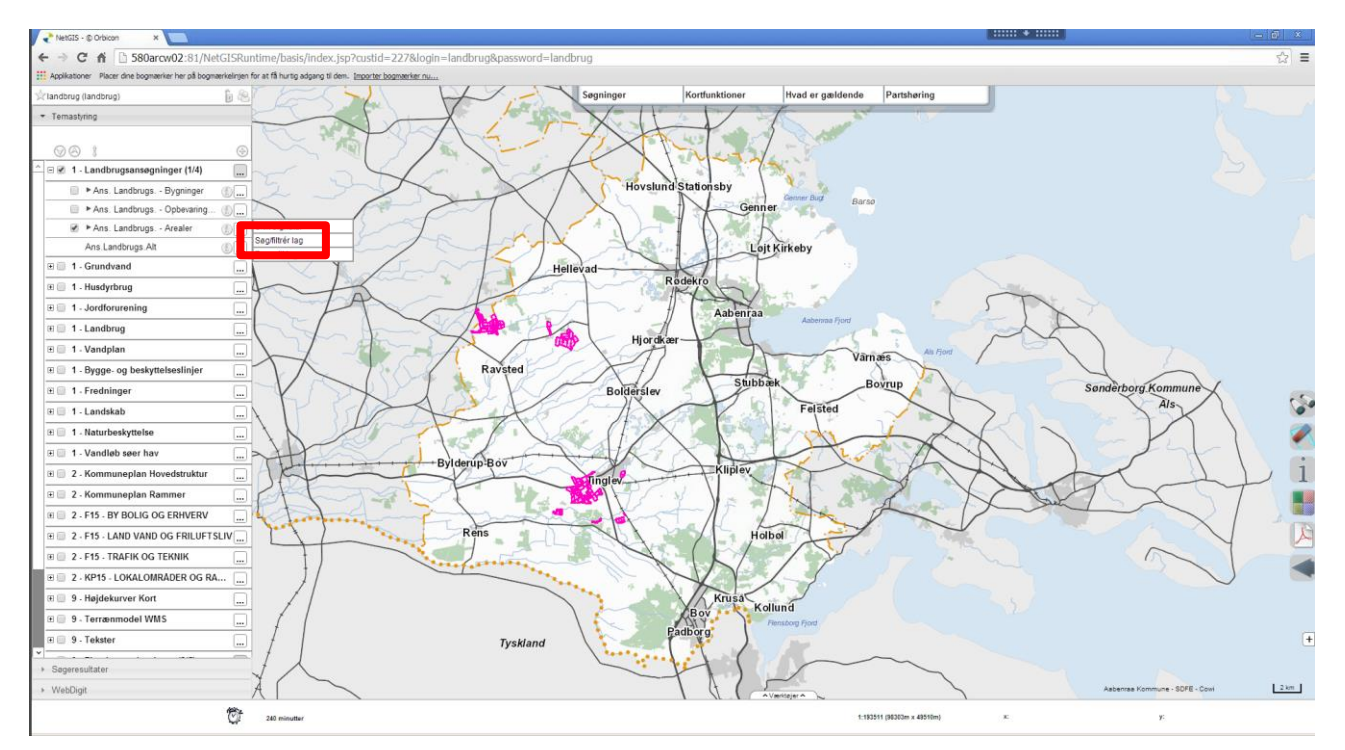

Der kommer en dialogboks hvor man udfylder hvilken kolonne der skal filtreres på og hvilken værdi

| Brugerdefineret søgning |           |                              |            |   |  |  |  |
|-------------------------|-----------|------------------------------|------------|---|--|--|--|
|                         |           |                              |            |   |  |  |  |
|                         |           |                              |            |   |  |  |  |
| Tema                    | Kolonne   | Vælq/skriv værdi (* for alle | Yderligere |   |  |  |  |
| Ans. Landbrugs Arealer  | Skema nr. | ▼ like ▼ 58513               | ▼ 🔇        | _ |  |  |  |
|                         |           |                              |            |   |  |  |  |

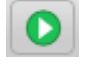

Udfør forespørgslen

Der vises en resultatliste med alle de objekter der opfylder de værdier man har indsat.

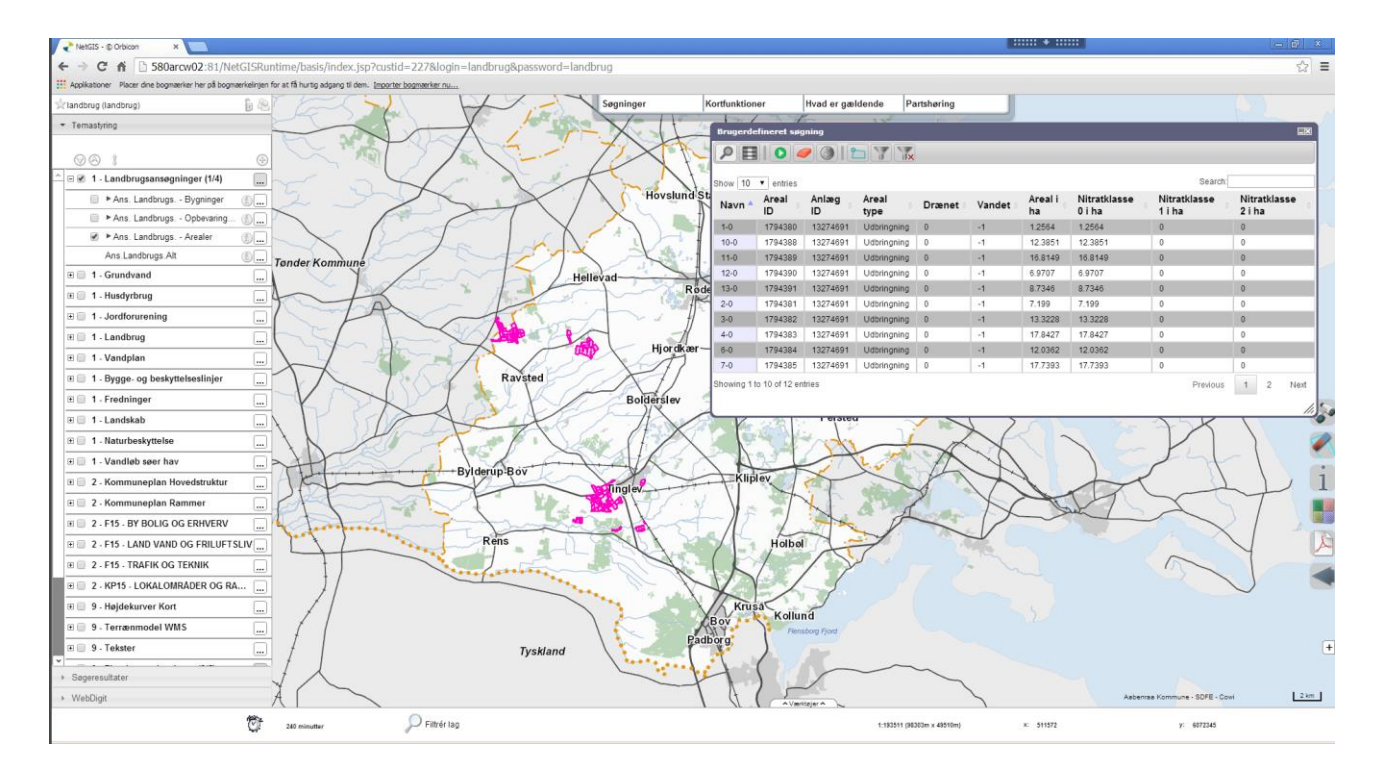

Y

## Filtrer de ikke fundne fra

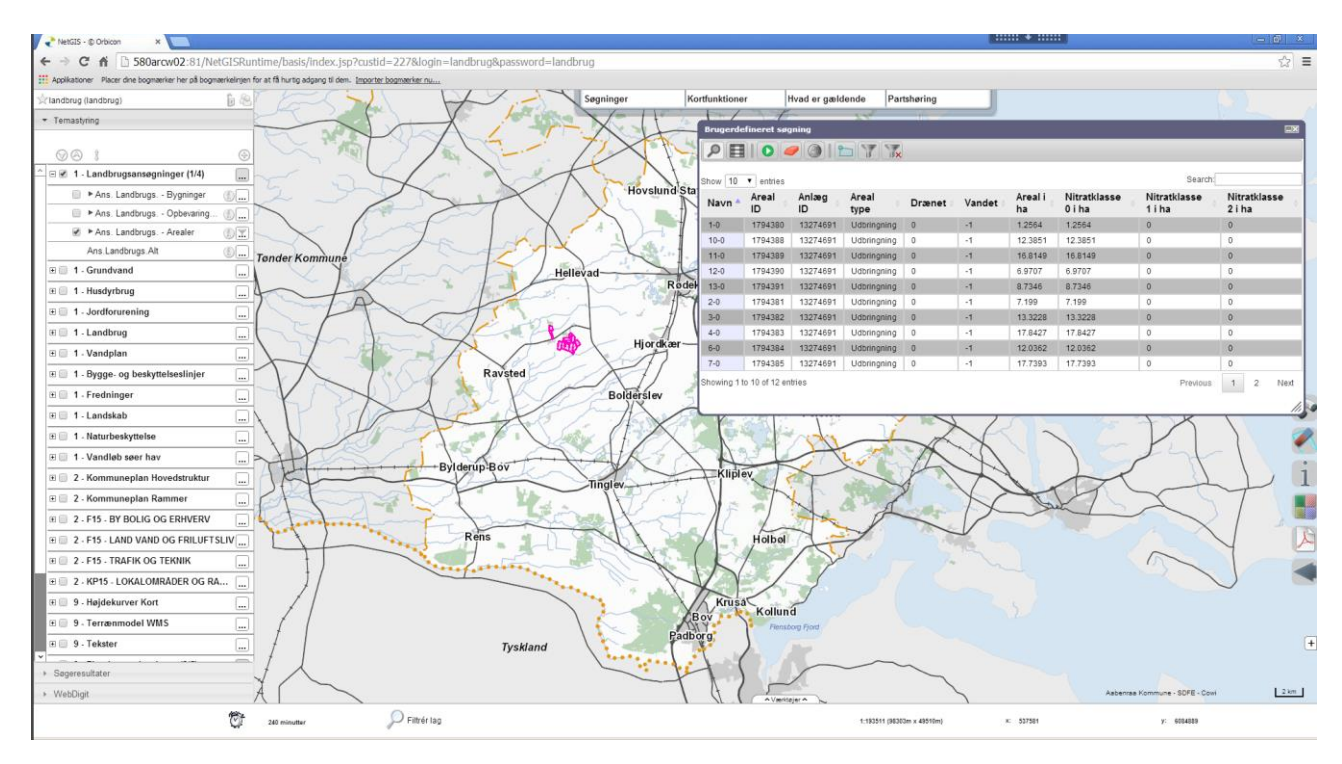

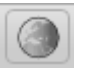

Vis resultat i kort

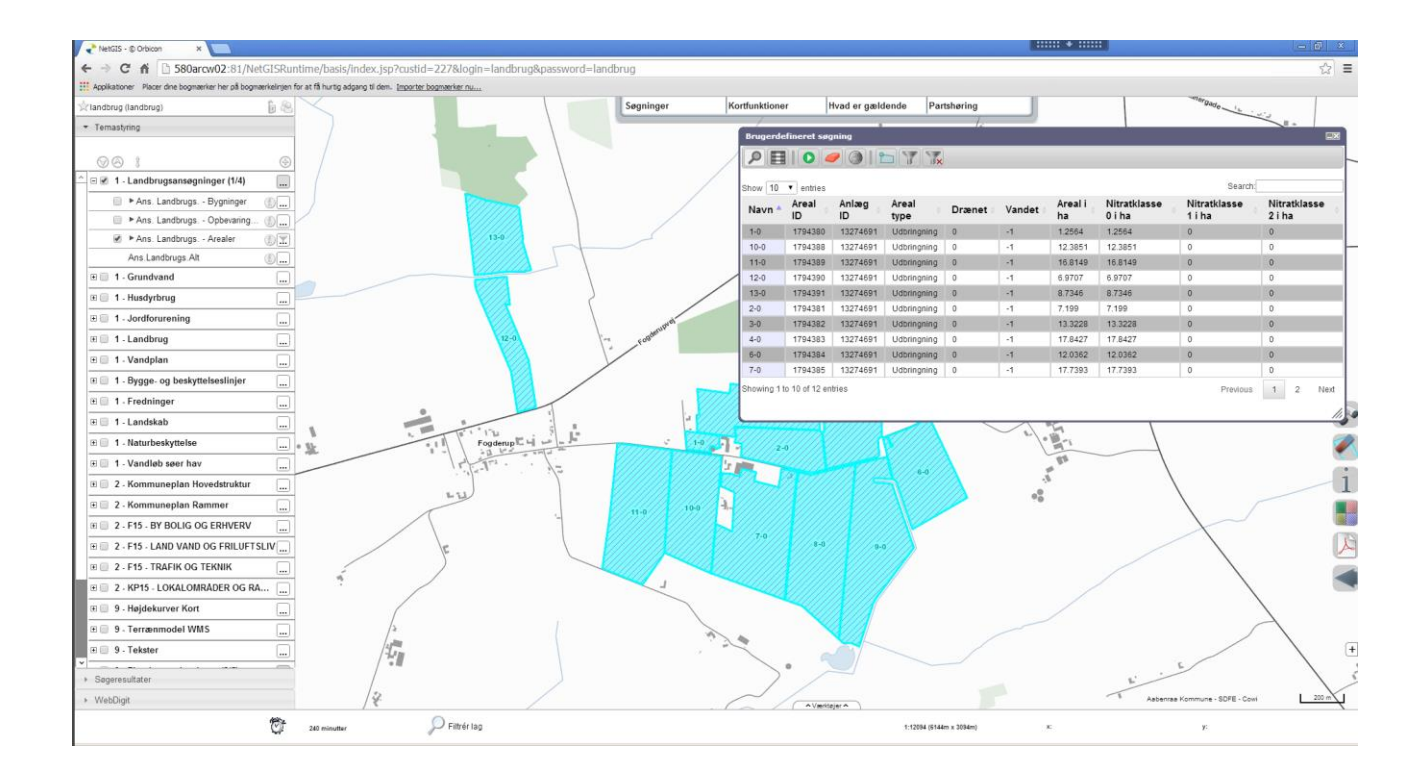

Resultatlisten kan bruges til at zoome til det enkelte objekt i kortet.

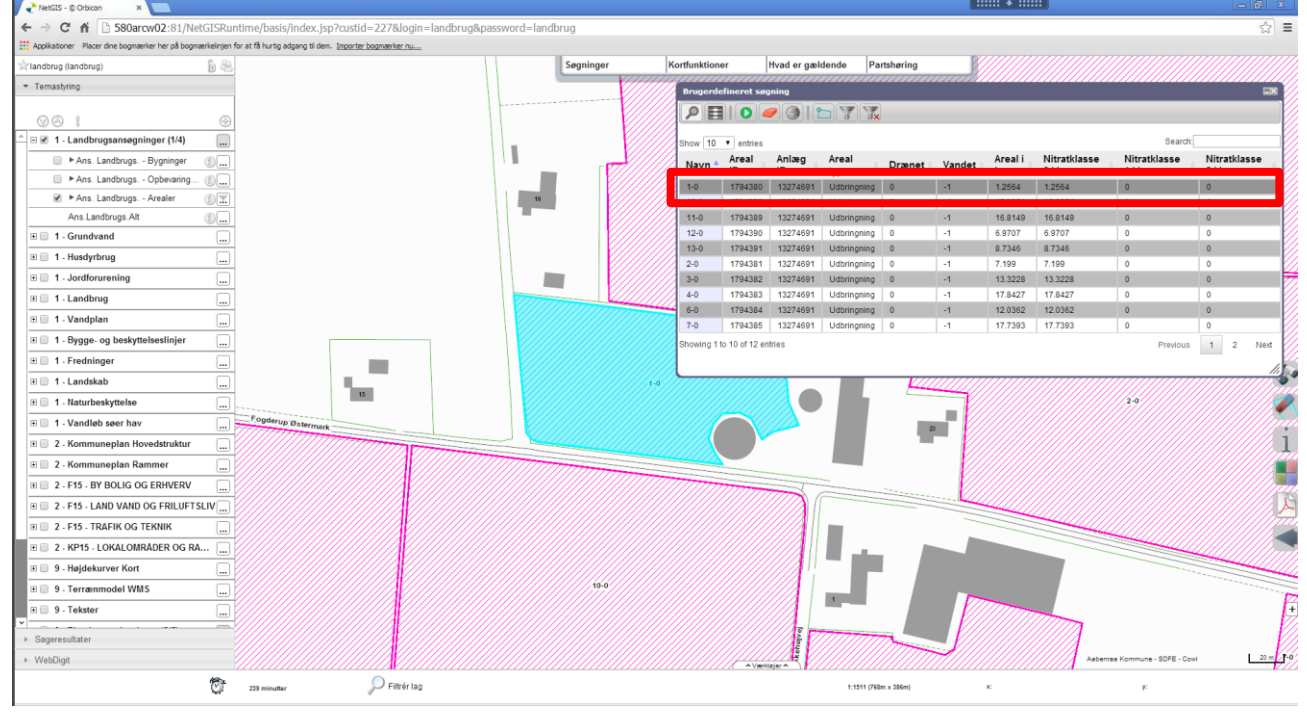

Q

Vis resultat i kort – kommer man tilbage til udgangspunktet hvor man kan se alle de frem søgte.

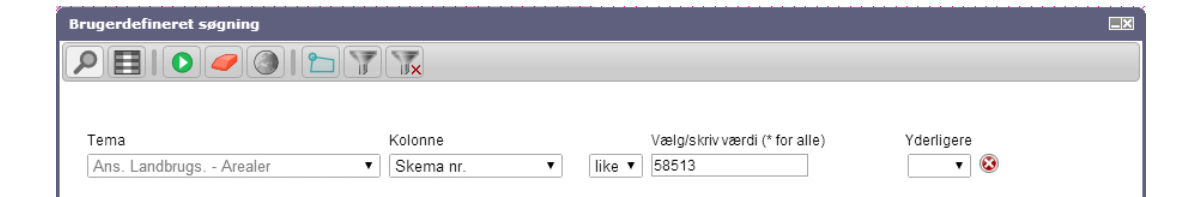

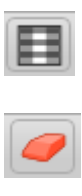

Skift til resultatvisning

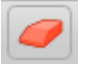

Nulstil forespørgsel

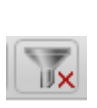

Fjerner filtreringen igen